## 第一步:作者注册投稿

# 1.1 注册

| 在作者投稿系统            | <sub>统中,点击</sub>                                                               |                                                     |
|--------------------|--------------------------------------------------------------------------------|-----------------------------------------------------|
| 《演示3-请勿投稿》         |                                                                                | 2014-10-27                                          |
|                    |                                                                                |                                                     |
| 注册新用户              | 填写帐号信息:                                                                        |                                                     |
| ▶ 填写帐号信息<br>填写个人信息 | <b>姓 名(*):</b> cnkdlest<br><b>i</b> 请填写帐号信息<br>如果您还未用<br>直接输入您的姓名<br>实有效的电子邮件  | 有本系統的账号(作者、专家、编辑),请<br>名(请用真实姓名)、邮件地址(请填写真<br>牛地址)。 |
|                    | 取消下一步                                                                          |                                                     |
|                    | 投稿须知   版权协议   论文模板   首页                                                        |                                                     |
| 本系统曲中国知网提供技术       | 支持 当前版本: 6.08 使用帮助 技术支持: cb@cnkinet http://find.cb.cnkinet 建议采用正<br>占 击 下 一 先・ | 6.0以上版本,1024*768分辨率浏览本页面                            |
| 注册新用户              | ゴロマートレート・シート 道国个人信息: * 为必道面,各提示灯的字符串计数方式为每个汉字符两个计                              |                                                     |
| ✔ 填写帐号信息           |                                                                                |                                                     |
| ▶ 填写个人信息           | 帐号信息                                                                           |                                                     |
| 按照要求完成相关信息的        | E-mail(*): 472526195@qq.com                                                    | ĠE-mail已注册,请更换E-mail                                |
| 填写,并点击确定。          | 密码(*):                                                                         | ○ 字符数小于最少字符数                                        |
| 注: 星号为必填项          | 确认密码(*):                                                                       | 🕘 请输入确认密码                                           |
|                    | 密码提示问题:                                                                        | (3) 请输入密码提示问题                                       |
|                    | 密码提示答案:                                                                        | 请输入密码提示答案                                           |
|                    | 基本信息                                                                           |                                                     |
|                    | エー HAAS<br>姓名(*): cnkitest                                                     | <ul> <li>③ 请输入姓名</li> </ul>                         |
|                    | 省份:                                                                            | 请选择您的省份                                             |
|                    | 市: [                                                                           | () 请选择您的市                                           |
|                    | 444:                                                                           | () 请选择你的姓别                                          |
|                    | 11.03. 考虑2++ ▼                                                                 | () 法法坚你的积旺                                          |
|                    |                                                                                | ● 再及开始中的吗~                                          |
|                    |                                                                                |                                                     |
|                    | 身份证亏约:                                                                         | ● 请输入13或18位的身份证号码                                   |
|                    | 通信信息                                                                           |                                                     |
|                    | 由话:                                                                            | ③ 请输入电话                                             |

填写完成后,点击确定,即可完成作者帐号的注册。

1.2 登录

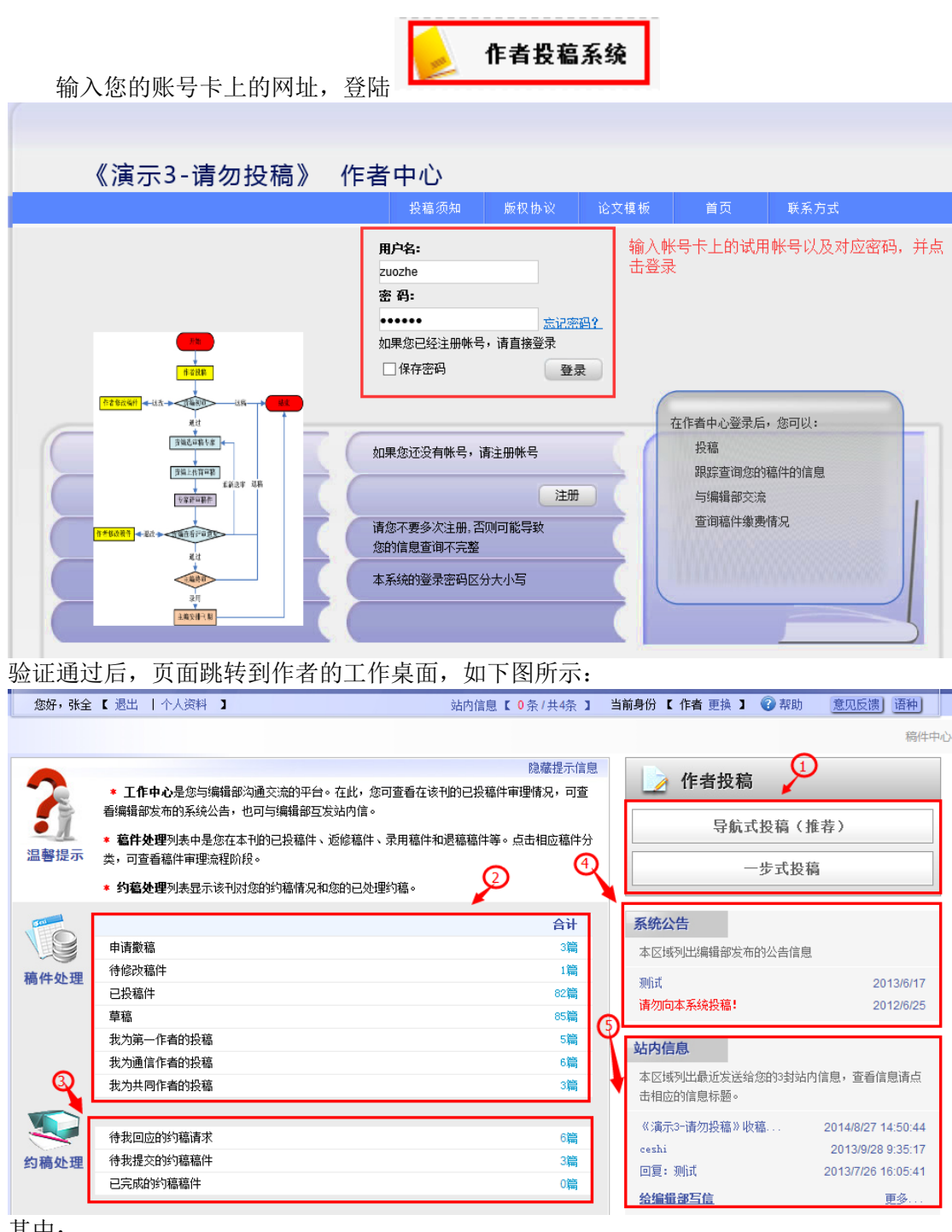

其中:

①投稿区

用于作者投稿,提供两种模式,分别为导航式(按照预设流程依次填写稿件信息, 完成投稿)和一步式(对稿件相关信息进行集中填写,完成投稿)。

②稿件分组区

与作者相关的稿件汇总,按照分组对符合要求的相关稿件进行集中展示,供作者完成相应操作。可 配置,上图该区域可实现:随时在"稿件处理区"中跟踪已投稿件的审理情况及稿件状态。 ③约稿处理区 对和作者相关的约稿任务进行汇总,并提供相应的操作。上图该区域可实现:作者对编辑部的约稿 任务,有接受、拒绝等权限,并在约稿箱中管理稿件可看到自己所被约稿的状态。

④系统公共区

对作者显示相应编辑部的公告信息,关注编辑部发布的动态内容。

⑤站内信息区

可以与编辑部互动的站内信息,按照时间的先后顺序显示发送给作者的三封站内信。

#### 1.3 投稿

在 1.2 中作者工作桌面的①区域中选择适合您的在线投稿方式,此处以导航式投稿为例:

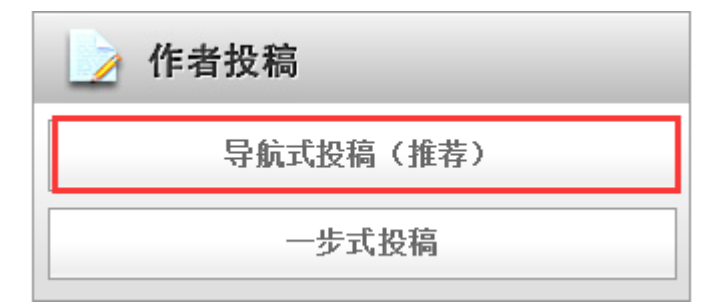

点击后,跳转到投稿页面,按照系统预设的投稿环节完成相关信息的填写并点击下一步,即可完成投稿。

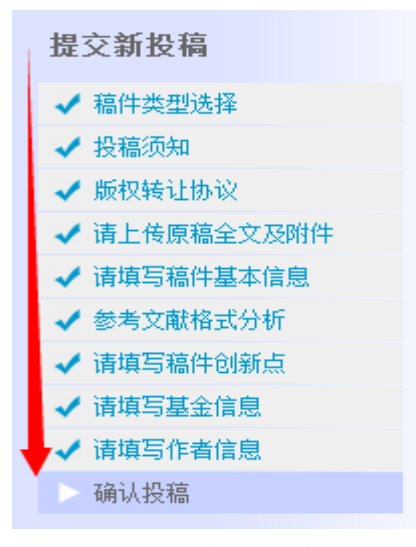

说明:在导航投稿模式下,上图的第五步"请填写稿件基本信息"支持系统自动抽取稿件信息,极大的 简化的投稿的相关操作,提升了投稿的速度。

#### 1.4 査稿

|                               |                         |           |            |          |                                   |                  |            | 合计                     |         |          |                   |
|-------------------------------|-------------------------|-----------|------------|----------|-----------------------------------|------------------|------------|------------------------|---------|----------|-------------------|
|                               | 申请撤稿                    | i         | 点          | 击已投稿件    | ,实时                               | 查询稿件             | 处理状态       | 1篇                     |         |          |                   |
| 稿件处理                          | 待修改稿                    | 件         |            | <b>/</b> |                                   |                  |            | 1篇                     |         |          |                   |
|                               | 已投稿件                    | :         |            |          |                                   |                  |            | 83篇                    |         |          |                   |
|                               | 草稿                      |           |            |          |                                   |                  |            | 94篇                    |         |          |                   |
|                               | 我为第一                    | 作者的排      | 没稿         |          |                                   |                  |            | 5篇                     |         |          |                   |
|                               | 我为通信                    | 作者的排      | 没稿         |          |                                   |                  |            | 6篇                     |         |          |                   |
|                               | 我为共同                    | ]作者的排     | 没稿         |          |                                   |                  |            | 3篇                     |         |          |                   |
| 🔒 返回工作桌面                      |                         |           |            |          |                                   |                  |            |                        |         |          |                   |
| 稿件中心                          |                         |           |            |          |                                   |                  |            |                        |         |          |                   |
| ■ 我的稿件管理                      |                         | 已投        | 稿件         |          |                                   |                  |            |                        |         |          |                   |
| 申请撤稿(1)<br>待修改稿件(1)           |                         |           |            |          |                                   | 所有已投稿            |            | 犬态 <sup>+83</sup> 条结果: | 每页显示 10 | 0条 20条   | <mark>50</mark> 条 |
| <u>已投稿件(83)</u> 、<br>草稿(94)   | (点击)                    | 已投稿件<br>序 | ,进入稿件<br>号 | 列表稿号     |                                   | 标题               | 投稿时间↓      | 当前阶段                   | 申请撒稿    |          |                   |
| 我为第一作者的<br>我为通信作者的<br>我为共同作者的 | 投稿(5)<br>投稿(6)<br>投稿(3) | 1         | 2014.1     | 0.240002 | ◎ ※ 【编委<br>年11月8日上4               | 会时间】 2014<br>开 🏱 | 2014/10/24 | 专家评审 🕙                 | 申请      | <b>2</b> |                   |
| ⊞ 我的约稿管理<br>⊞ 投稿              |                         | 2         | 2014.0     | 9.190001 | ◎ <sub>cesde弱性</sub> 与<br>合关系分析 ▶ | 5自然社会经济耦<br>>    | 2014/9/19  | 初审 🔡                   | 申请      |          |                   |
|                               |                         | 3         | 2014.0     | 9.150001 | ◎⊮1、点                             | 代理 报错 ≻          | 2014/9/15  | 专家评审 🔡                 | 申请      | ¥        |                   |

### 1.5 改稿

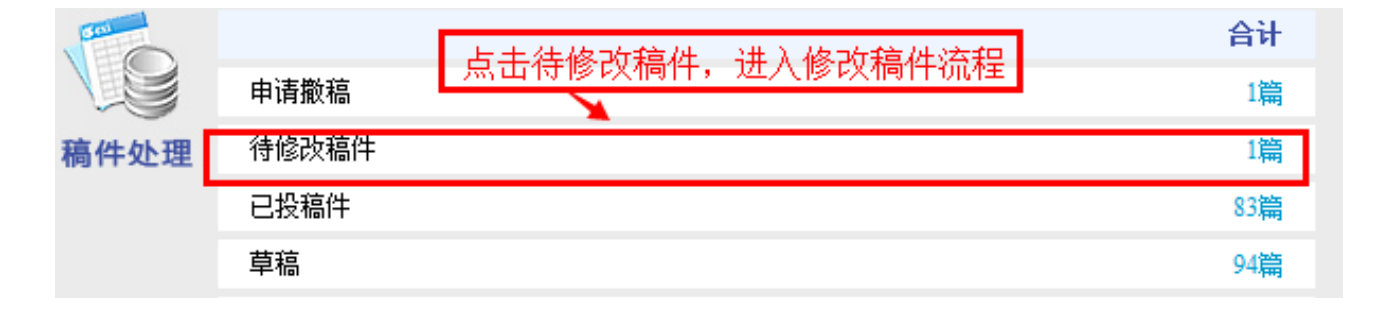

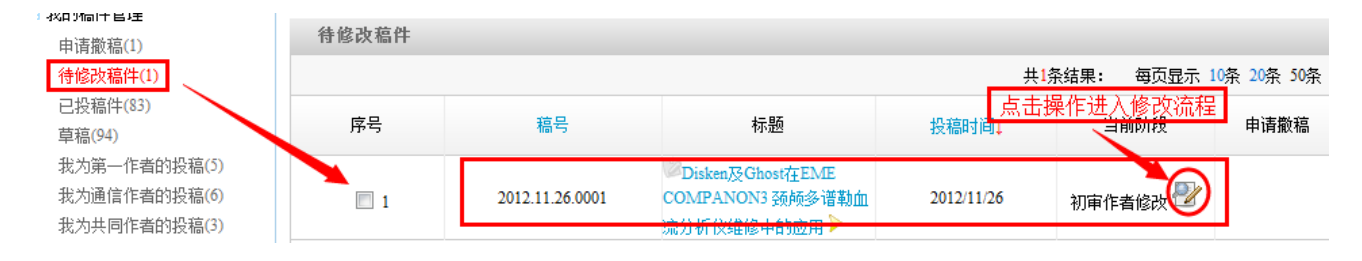

### 1.6 约稿

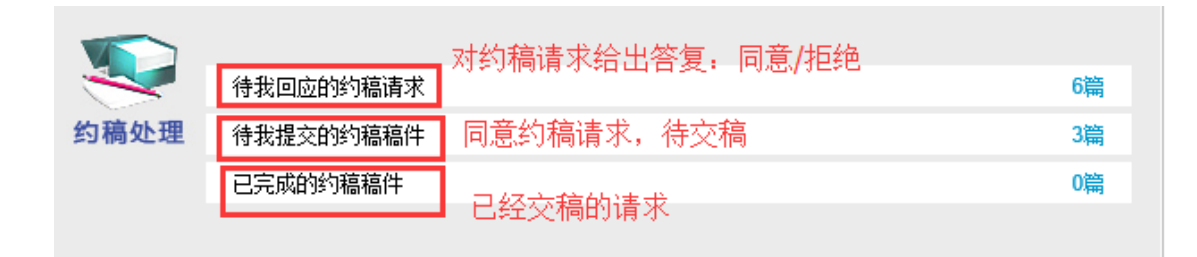

#### 待我回应的约稿请求

| 待回应 | 面的稿请求 |             |      |          |             |         |                 |
|-----|-------|-------------|------|----------|-------------|---------|-----------------|
|     |       |             |      |          | 共6条结        | 果(每页显示数 | (里: 10条 20条 50条 |
| 序号  | 约稿任务号 | 标题          | 稿件类型 | 任务描述     |             | 详细信息    | 操作              |
| 1   |       | 数字出版        | 中文稿件 | 对数字出版的现… | 查看约稿        | 2       | 接受 拒绝           |
| 2   |       | ceshiyuegao | 中文稿件 |          | 请求的具<br>体要求 | 2       | 接受 拒绝           |
| 3   |       | 约稿          | 中文稿件 |          |             | 2       | 接受 拒绝           |
| 4   |       | 约稿          | 中文稿件 |          |             | 2       | 接受 拒绝           |

当点击"同意"后,该请求被自动汇总到"待我提交的约稿稿件"中;当点击"拒绝"后,该请求则被自动汇总 到"已完成的约稿稿件"中。

| 待提交 | 的的稿稿件                       |        |      |      |           |                        |    |  |  |
|-----|-----------------------------|--------|------|------|-----------|------------------------|----|--|--|
|     | 共 3 条结果 每页显示数里: 10条 20条 50条 |        |      |      |           |                        |    |  |  |
| 序号  | 约稿任务号                       | 标题     | 稿件类型 | 任务描述 | 约稿时间      | 详细信息                   | 投稿 |  |  |
| 1   |                             | 4444   | 中文稿件 |      | 2014/3/26 | 愛 按照要求<br>提交约稿         | 投稿 |  |  |
| 2   |                             | 测试约稿   | 中文稿件 |      | 2014/1/31 | 稿件,稿<br>❷ 件将以导<br>航式进行 | 投稿 |  |  |
| 3   |                             | 111111 | 中文稿件 |      | 2014/1/31 | 投递<br>❷                | 投稿 |  |  |
|     | 第1页 共1页                     |        |      |      |           |                        |    |  |  |